## TopLayout iOS版 Ver.3.0.0 ファイル入出力手順(メール編 暫定)

2020.12.24

TopLayout が iPhone (iOS) でも使えるようになりました。 動作確認対象バージョンOSは iOS 12, 13 です。 座標データ (CSVまたはSIM) の受け渡しは、メールでの添付ファイルとなります。 例として、メーラーは **Gmail** を使います。 **Gmail** はWindows10でもiPhone(iOS)からでも使えるGoogleの フリーメールサービスです。

準備

Windows10 側

パスワード 確認

□ パスワードを表示します

てください

半角英字、数字、記号を組み合わせて 8 文字以上で入力し

Gmail のアカウントをお持ちでない方は、新規アカウントを作成し、Windows10上で、 gmailが使える環境を準備ください。(gmailは無料です)

| Google        | ımail                                    |                          |                        |                    | × Q    |
|---------------|------------------------------------------|--------------------------|------------------------|--------------------|--------|
|               | えすべて 目 ニュース 🧷                            | ショッピング 🖾                 | 画像 D 動画                | : もっと見る            | 設定 ツール |
| ***           | 匀2,290,000,000件(0.48秒)                   |                          |                        |                    |        |
| 1             | ww.google.com>intl>gmail>a               | ibout 👻                  |                        |                    |        |
| $\subset$     | Gmail - Google のメー                       | JU )                     |                        |                    |        |
|               | Imail はすべての Android デバ<br>D整理。コラボレーション、友 | イス、iOS デバイス<br>だちへの通話を受信 | く、パソコンでご利<br>Eトレイから直接行 | 川用いただけます。<br>FRます。 | 。メール   |
| 5             | このページに複数回アクセスし                           | ています。前回のア                | ックセス: 20/12/20         |                    |        |
|               |                                          |                          |                        |                    |        |
| Google        |                                          |                          |                        |                    |        |
| Google アカウン   | トの作成                                     |                          |                        |                    |        |
|               | 名                                        |                          |                        |                    |        |
| ユーザー名         | @gmail.com                               |                          |                        |                    |        |
| 半角英字、数字、ピリオドを | 使用できます。                                  |                          |                        |                    |        |
| 作わりに現在のメールスト  | しった休田                                    |                          |                        |                    |        |

作成されたアカウントでメールを作成して座標データを添付(ドラッグアンドドロップ)してください。 そして送信します。

|        |                         |   | _ ~ × |
|--------|-------------------------|---|-------|
| 自宅     | address@zd5 (gmail.com) |   |       |
| 件名     | 座標送付                    |   |       |
|        |                         |   |       |
|        |                         |   |       |
| TEST   | _LN100-99.csv (1 KB)    | × |       |
| $\geq$ |                         |   |       |
| (送I    |                         |   | : 🖬   |

iPhone 側

<ユーティリティ「ファイル」のインストール> ファイルの入出力を行うために、ユーティリティ「ファイル」をインストールする必要があります。 AppStore(アップストア)から「ファイル」、「gmail」、「TopLayout」ダウンロードとインストールします。

iPhone側「ファイル」をダウンロードしインストールします。

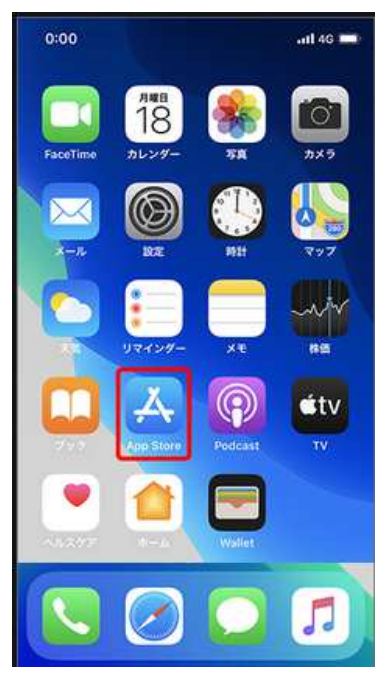

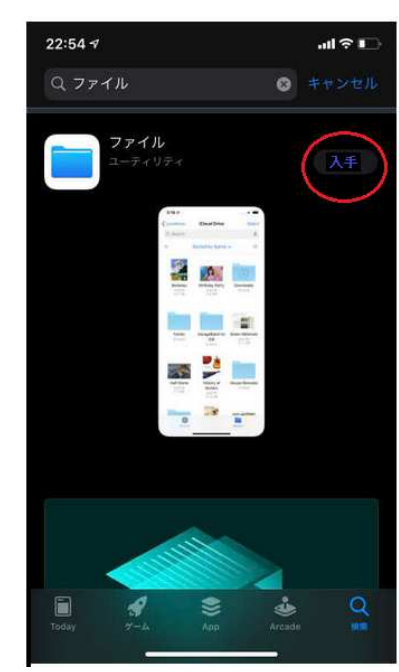

「Gmail」をダウンロードしインストールします。「TopLayout」をダウンロードしインストールします。

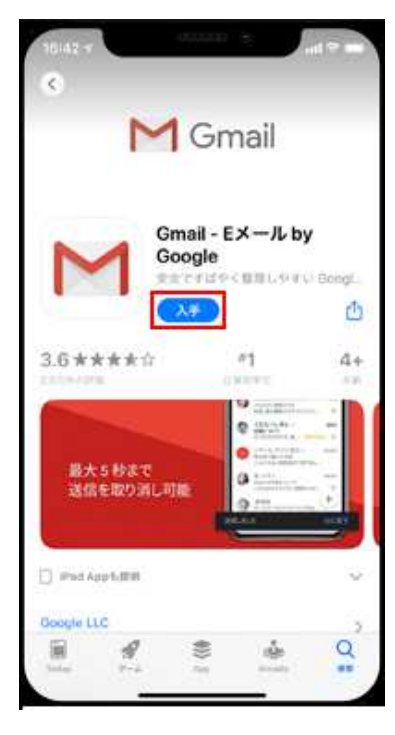

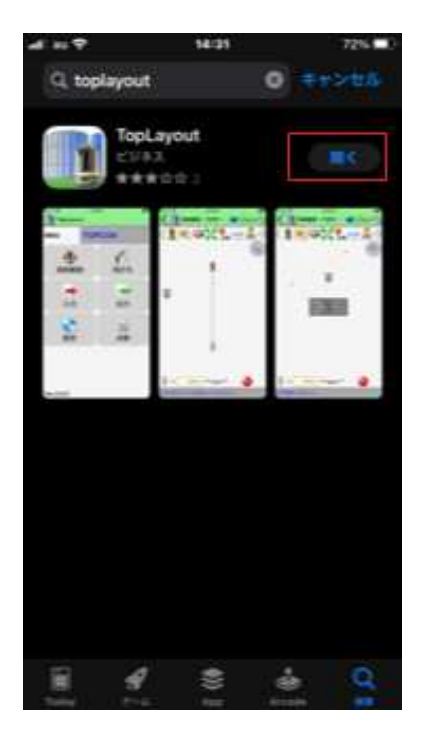

■データ入力

iPhone側 メール

gmail 起動します。 該当メールを選びタップします。 左下の四角に上矢印のマークをタップします。

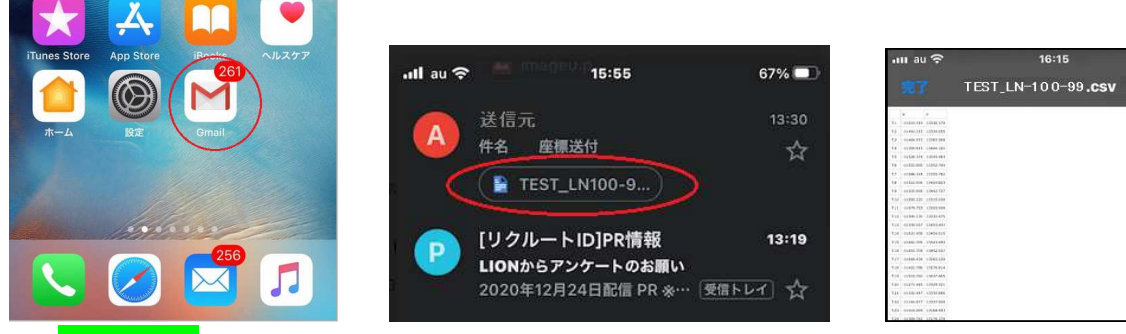

TopLayout のアイコンを選択すると TopLayout が起動します。

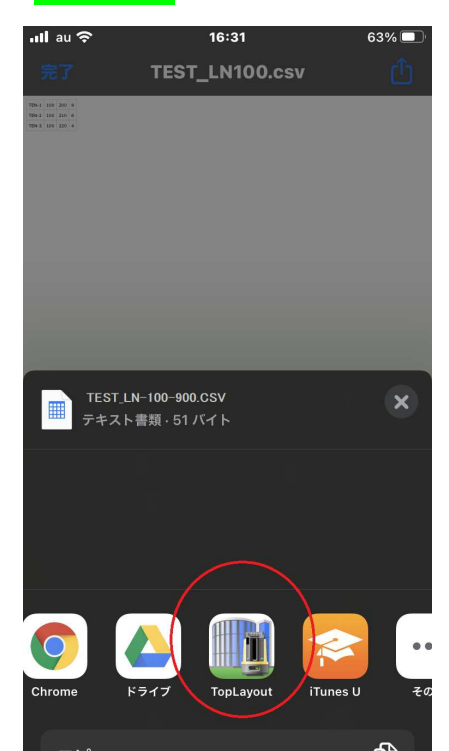

TopLayoutの「入力」をタップします。「座標データファイル」を選択すると、バージョン2と同様なファイルの一覧が 表示されます。

| 現場名                                                                                                    | はじめて            |  |  |
|----------------------------------------------------------------------------------------------------|-----------------|--|--|
| <b>小小小小小小小小小小小小小小小小小小小小小小小小小小小小小小小小小小小小</b>                                                                                                    | <b>ド</b><br>杭打ち |  |  |
| →<br>入力                                                                                                    | )<br>           |  |  |
| ② ② ② ② ② ② ② ③ ② ③ ② ③ ② ③ ② ③ ② ③ ② ③ ③ | iiiii<br>点検     |  |  |
| Vor 2 0 1                                                                                                    |                 |  |  |

| ull au 奈                                                                | 17:08<br>Dut                   | 60% 🗖         |
|-------------------------------------------------------------------------|--------------------------------|---------------|
| 現場名                                                                     | はじめて                           |               |
| 入力するファ<br>・<br>・<br>・<br>・<br>・<br>・<br>・<br>・<br>・<br>・<br>・<br>・<br>・ | イルを選択してくださ<br>票データファイル<br>票手入力 | ει <b>ν</b> . |
| 設定                                                                      | キャンセル<br>た                     | 〔検            |
| Ver.3.0.1                                                               |                                |               |

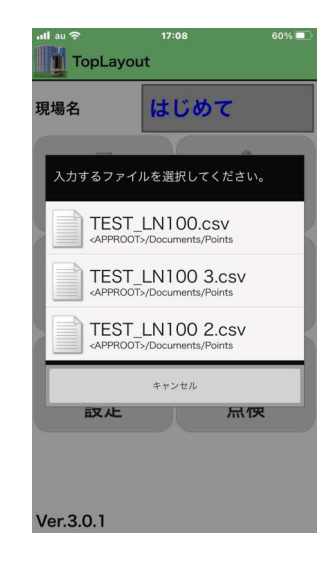

```
■データ出力
```

iPhone側 TopLayout

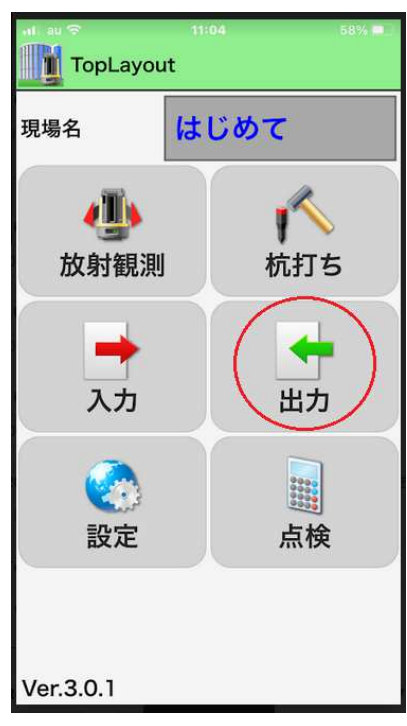

データ出力 選択

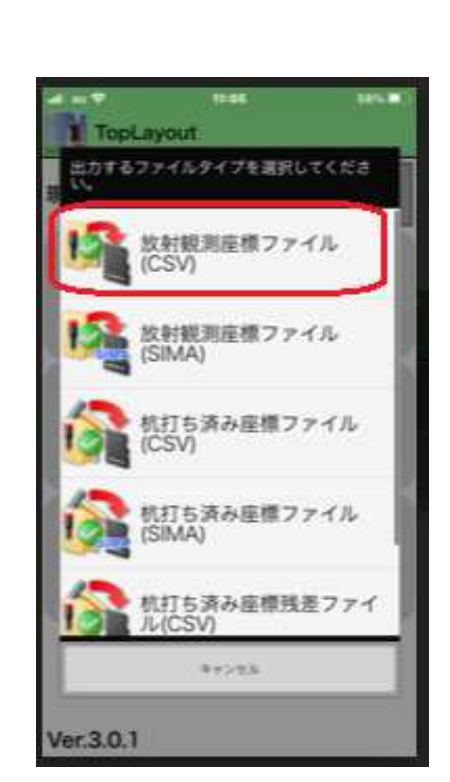

放射観測座標ファイル 選択

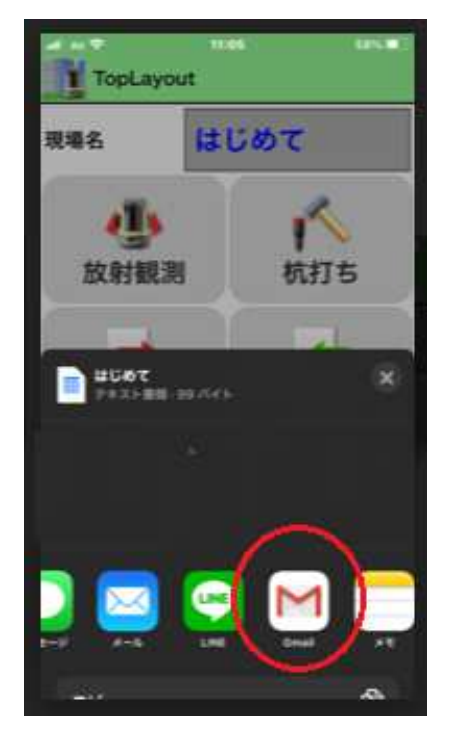

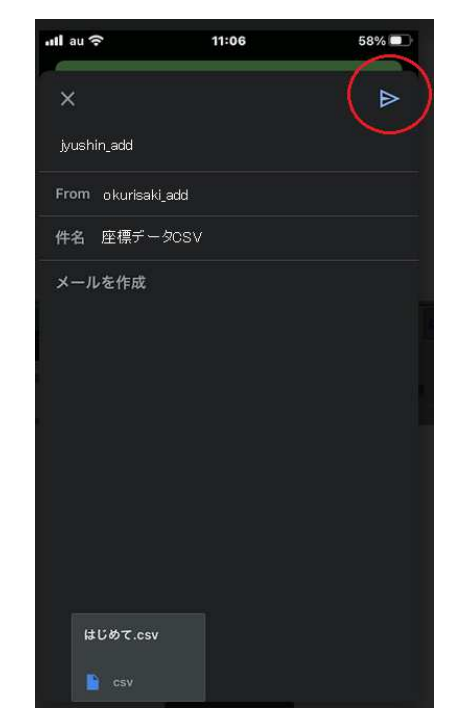

下半分に送信可能なアプリー覧が表示されます。

ここでは Gmail を選択します。

送る 座標ファイル(例:はじめて.CSV)が自動的に メールに添付されます。

送り先アドレス と 件名を入力して右上の > 送信を押すことでメールが送信されます。(座標データCSV.csv が メールに添付されて送られます)Windows10側 では送られたメールから 座標ファイルをダウンロードしてください。